# Zwangsvollstreckung (Einstellungen) - Maßnahmenplaner

Hauptseite > Kanzleiverwaltung > Einstellungen > Zwangsvollstreckung (Einstellungen) > Zwangsvollstreckung (Einstellungen) - Maßnahmenplaner

| Inhaltsverzeichnis                   |     |  |  |  |  |
|--------------------------------------|-----|--|--|--|--|
| 1 Allgemeines                        | . 2 |  |  |  |  |
| 2 Funktionen im Bearbeitungsbereich  | . 2 |  |  |  |  |
| 2.1 Einstellungen ZV-Maßnahmenplaner | . 3 |  |  |  |  |
| 2.1.1 Vorschlagswerte                | . 3 |  |  |  |  |
| 2.1.2 Mahnschreiben                  | . 3 |  |  |  |  |
| 2.1.3 Mahnbescheid                   | . 3 |  |  |  |  |
| 2.1.4 ZV-Auftrag                     | . 3 |  |  |  |  |
| 2.1.5 Zentral/Lokal                  | . 3 |  |  |  |  |
| 2.2 OK                               | . 4 |  |  |  |  |
| 2.3 Abbruch                          | . 4 |  |  |  |  |
| 3 Funktionen in der Abschlussleiste  | . 4 |  |  |  |  |
| 3.1 Zentral/Lokal                    | . 4 |  |  |  |  |
| 3.2 OK und Schließen                 | . 4 |  |  |  |  |
| 3.3 Abbruch und Schließen            | . 4 |  |  |  |  |

## Allgemeines

| 📥 Einstellungen Zwang                                          | svollstreckung  |           |           |         | -              | ×          |  |
|----------------------------------------------------------------|-----------------|-----------|-----------|---------|----------------|------------|--|
| Allegerie Y Fachanged ante Y Meßenhaus Y Brackeite Y Brackeite |                 |           |           |         |                |            |  |
| Aligemein                                                      | Forderungskonto | Maphanmen | Bescheide | Drucker | <u>M</u> abhai | nmenplaner |  |
| Einstellungen ZV-Maßnahmenplaner                               |                 |           |           |         |                |            |  |
|                                                                | ,               |           |           |         |                |            |  |
|                                                                |                 |           |           |         |                |            |  |
|                                                                |                 |           |           |         |                |            |  |
|                                                                |                 |           |           |         |                |            |  |
|                                                                |                 |           |           |         |                |            |  |
|                                                                |                 |           |           |         |                |            |  |
|                                                                |                 |           |           |         |                |            |  |
|                                                                |                 |           |           |         |                |            |  |
|                                                                |                 |           |           |         |                |            |  |
|                                                                |                 |           |           |         |                |            |  |
|                                                                |                 |           |           |         |                |            |  |
|                                                                |                 |           |           |         |                |            |  |
|                                                                |                 |           |           |         |                |            |  |
|                                                                |                 |           |           |         |                |            |  |
|                                                                |                 |           |           | I       |                |            |  |
| 📕 Zentral 📘 Lokal                                              |                 |           |           |         | × .            | ×          |  |

Beachten Sie, dass Programmeinstellungen nur von den Benutzern geändert werden können, denen dazu die Programmrechte eingeräumt wurden:

- Lokale Einstellungen können alle Benutzer ändern, die das Programmrecht Grundeinstellungen ändern in der Rechteverwaltung besitzen.
- Zentrale Einstellungen können nur Benutzer mit Verwalterrechten ändern.

## Funktionen im Bearbeitungsbereich

Über den Button Einstellungen ZV-Maßnahmenplaner in der Programmfunktion *Maßnahmenplaner* werden die Einstellungen ZV-Maßnahmenplaner aufgerufen.

Hier können Sie verschiedene Einstellungen zur Automatisierung der Folgetermine vornehmen.

## Einstellungen ZV-Maßnahmenplaner

| 🇠 Einstellungen ZV-Maßnahmenplaner 🛛 🗙 |                     |                 |            |  |  |  |  |
|----------------------------------------|---------------------|-----------------|------------|--|--|--|--|
|                                        |                     | ?               | 1          |  |  |  |  |
| Vorschlagswerte                        |                     |                 |            |  |  |  |  |
| 🗌 Mahnschreib                          | en                  | in 1 Tag        | $\sim$     |  |  |  |  |
| 🗌 Mahnbesche                           | id                  | in 2 Wochen 🗸 🗸 |            |  |  |  |  |
| ZV-Auftrag                             | ◉ mit festem Termin | in 4 Wochen 🗸 🗸 |            |  |  |  |  |
|                                        | () nach             | 14 Tagen seit   | VB-Buchung |  |  |  |  |
| 📕 Zentral 📘 I                          | _okal               | ~               | ×          |  |  |  |  |

#### Vorschlagswerte

Hier können Sie für die verschiedenen ZV-Maßnahmen Vorschlagswerte hinterlegen. Zu den gewählten Maßnahmen werden die hinterlegten Zeitangaben nach Ihren Vorgaben automatisch vorgeschlagen. Selbstverständlich können die vorgeschlagenen Daten jederzeit überschrieben werden.

#### **Mahnschreiben**

Hinterlegen Sie hier einen Vorschlagswert für die Erstellung eines Mahnschreibens.

#### <u>Mahnbescheid</u>

Wird diese Einstellung gewählt, kann eine Frist zur Fälligkeit von Mahnbescheiden festgelegt werden.

#### ZV-Auftrag

Geben Sie hier an, ob der ZV-Auftrag nach einem festen Termin oder nach einer selbst festzulegenden Anzahl von Tagen seit der VB-Buchung fällig sein soll.

#### Zentral/Lokal

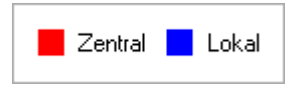

In der Legende wird Ihnen die Auswirkung der einzelnen Einstellungen erläutert. Einstellungen in roter Schrift wirken zentral, d. h. auf allen Arbeitsplätzen des Netzwerkes. Einstellungen in blauer Schrift wirken lokal, d. h. nur an dem Arbeitsplatz, an dem die Einstellung vorgenommen wurde.

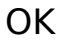

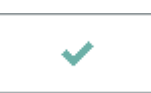

Speichert die eingegebenen Daten und beendet die Programmfunktion.

## Abbruch

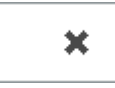

Beendet die Programmfunktion. Eine Speicherung erfolgt nicht.

## Funktionen in der Abschlussleiste

#### Zentral/Lokal

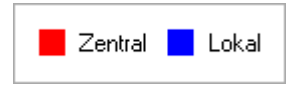

Rot beschriftete Einstellungen wirken sich auf alle Arbeitsplätze ihres Netzwerkes aus; blau beschriftete Einstellungen nur auf den Arbeitsplatz, an dem die Einstellungen vorgenommen werden.

#### OK und Schließen

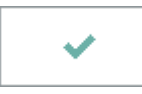

Speichert die eingegebenen Daten und beendet die Programmfunktion.

## Abbruch und Schließen

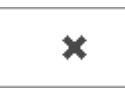

Beendet die Programmfunktion. Eine Speicherung erfolgt nicht.